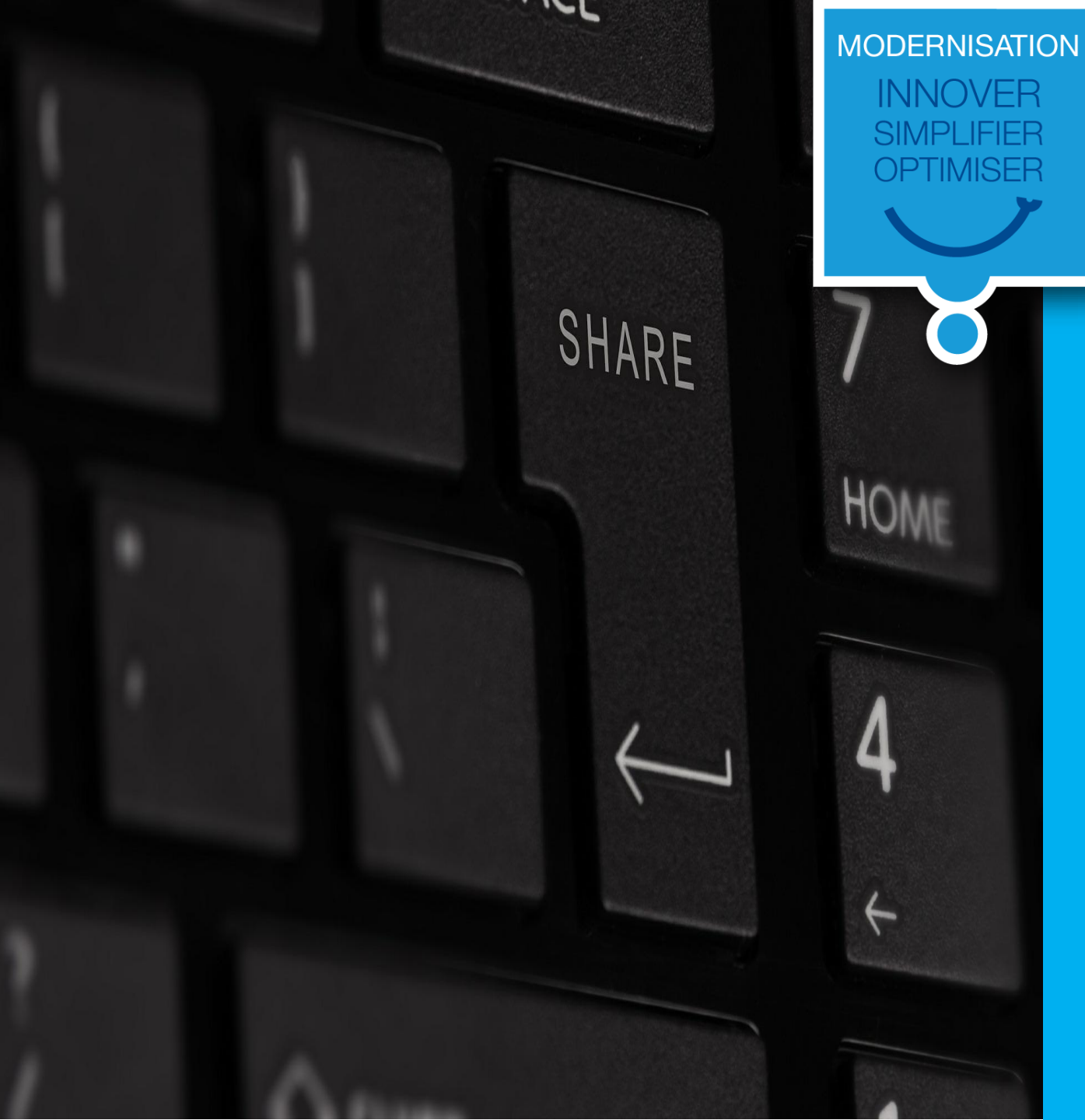

### Je souhaite supprimer un contact sur www.province-sud.nc

#### **Ouvrir la page internet <u>www.province-sud.nc</u>**

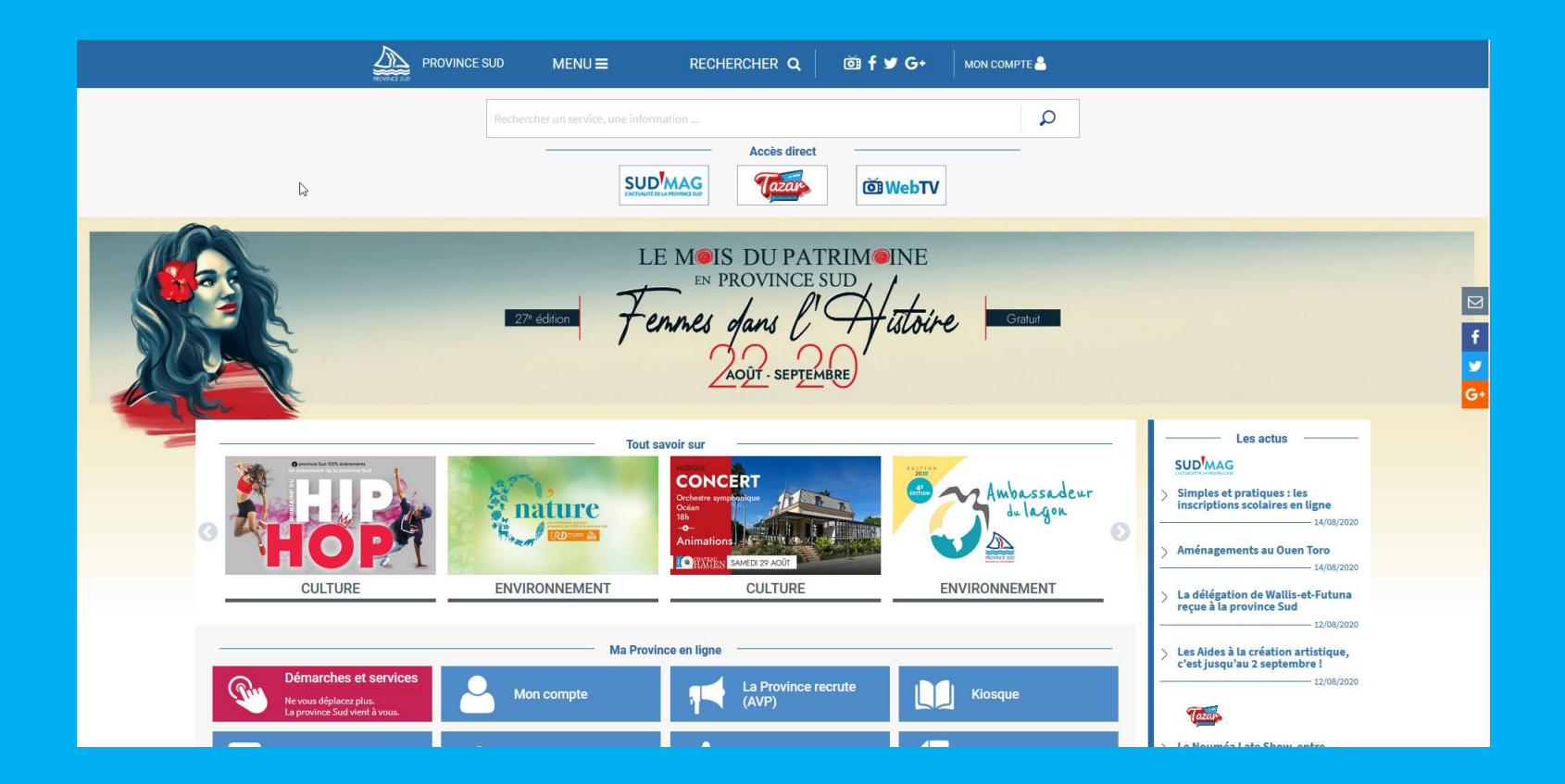

#### Cliquer sur le bouton « Mon compte »

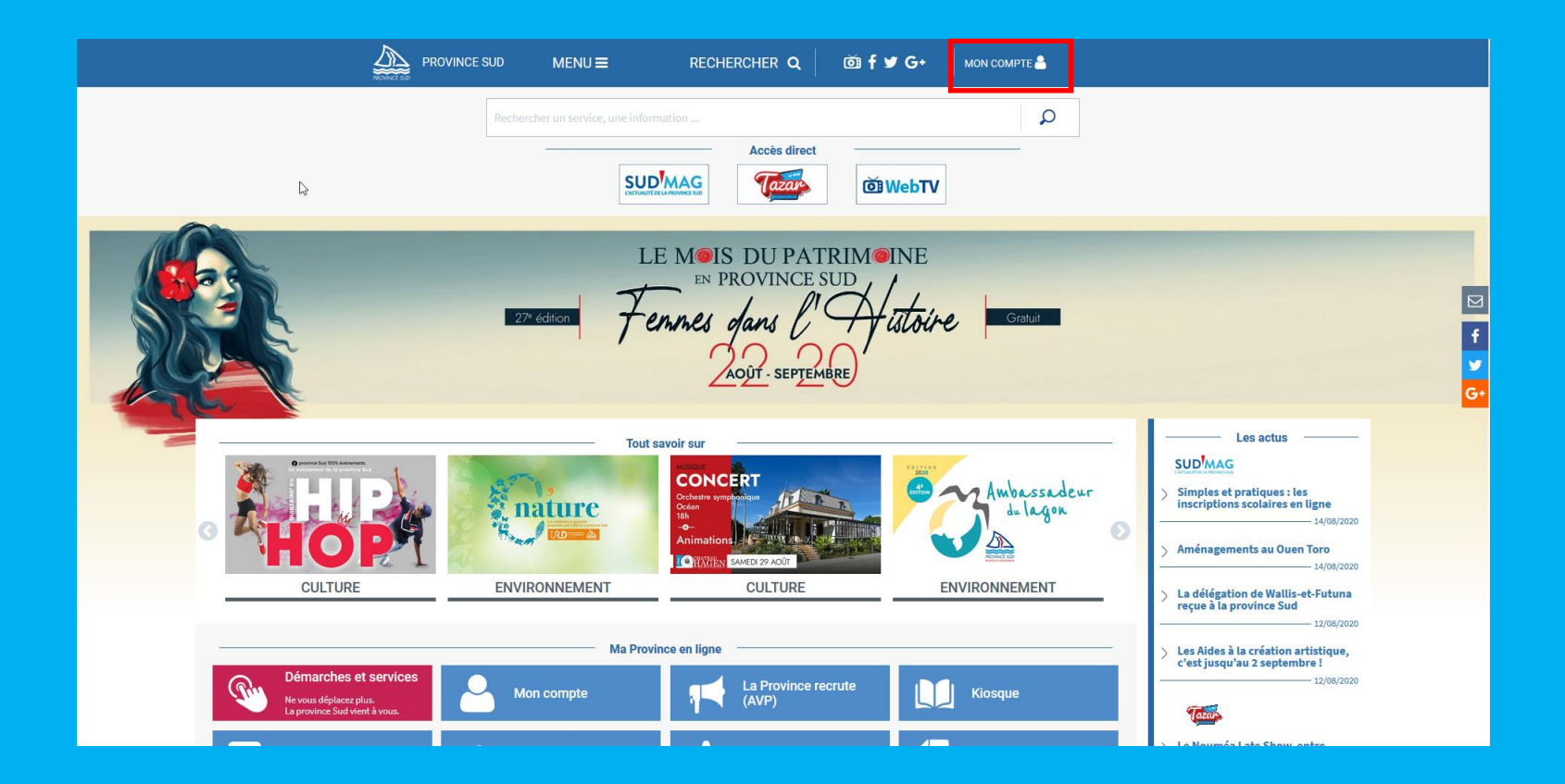

#### Renseigner vos identifiants de connexion et cliquer sur « Se connecter »

|            | E SUD MENU ■          | RECHERCHER Q di f 🗹                                       | Connexion <b>O</b> |
|------------|-----------------------|-----------------------------------------------------------|--------------------|
|            |                       |                                                           |                    |
|            | PR                    | ROVINCE SUD                                               |                    |
| _          | Connexion à vo        | tre compte provincial                                     |                    |
| Courriel * | jean.dupond@mail.com  |                                                           |                    |
| Mot de pa  | sse *                 |                                                           |                    |
|            | Se connecter          | 2 S'inscrire                                              |                    |
|            | Mot de passe oublié ? | Besoin d'un compte pour faire vos<br>démarches en ligne ? |                    |
|            |                       |                                                           |                    |
|            |                       |                                                           |                    |
|            |                       |                                                           |                    |

#### Cliquer sur « Profil »

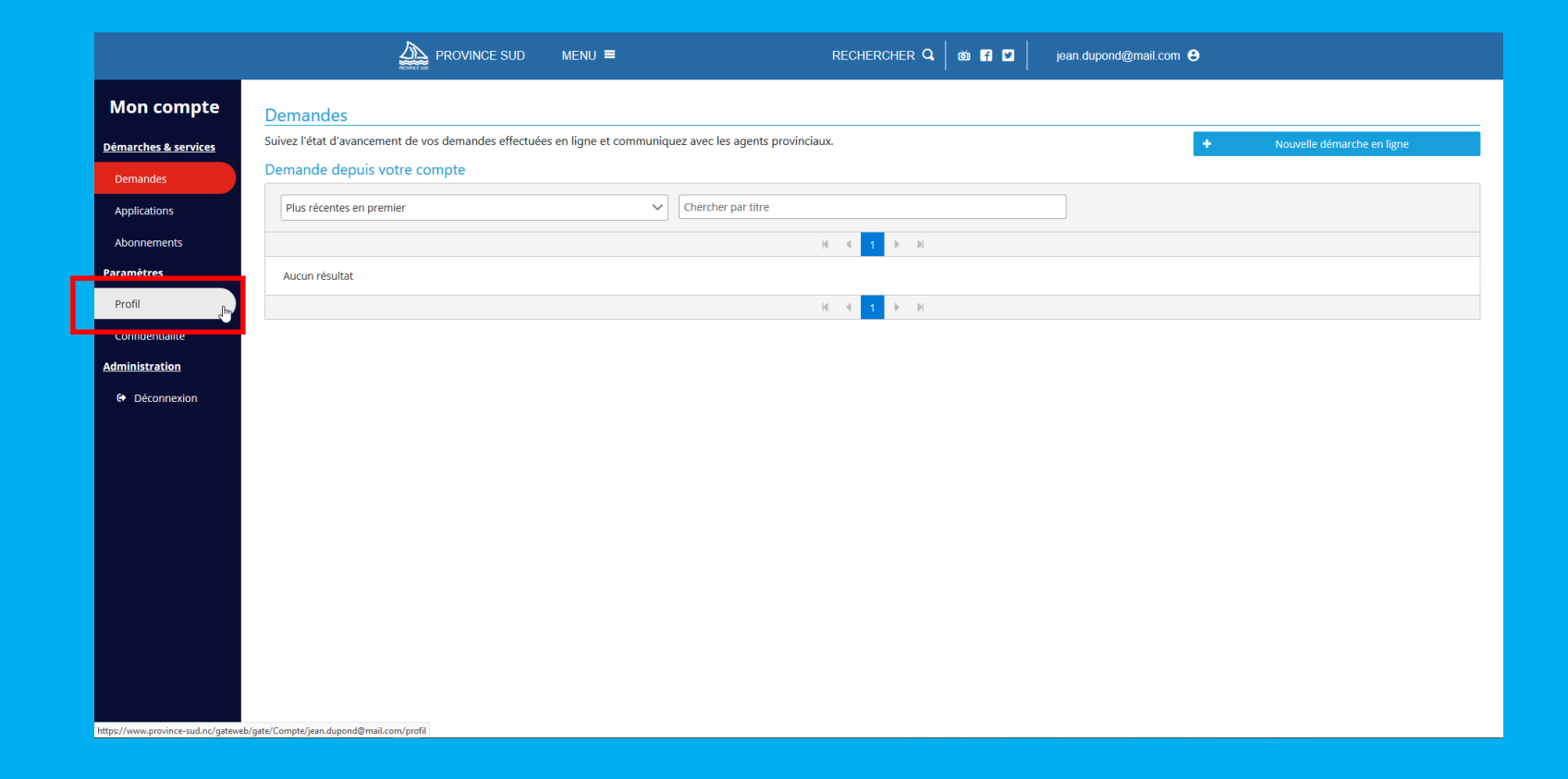

Cliquer sur « Téléphone » > « Modifier » si vous souhaitez supprimer votre numéro de téléphone Cliquer sur « Courriel » > « Modifier » si vous souhaitez supprimer votre adresse courriel

|                                 |              | DVINCE SUD MENU 🗮    | RECHERCHER 🔍 🛛 🗃 🗾 | jean.dupond@mail.com 😫             |
|---------------------------------|--------------|----------------------|--------------------|------------------------------------|
| Mon compte                      | Profil       |                      |                    |                                    |
| <u>Démarches &amp; services</u> | Login        | jean.dupond@mail.com |                    |                                    |
| Demandes                        | Nom          | Dupond               |                    |                                    |
| Applications                    | Prénom       | Jean                 |                    |                                    |
| Abonnements                     | Téléphone    | +687 11 22 33        | Modifier           | Suppression du numéro de téléphone |
| <u>Paramètres</u>               | Courriel     | jean.dupond@mail.com | Modifier           | Suppression de l'adresse courriel  |
| Profil                          | Mot de passe | •••••                | Modifier           |                                    |
| Confidentialité                 | Enregistrer  |                      |                    |                                    |
| Administration                  |              |                      |                    |                                    |
| Déconnexion                     |              |                      |                    |                                    |
|                                 |              |                      |                    |                                    |
|                                 |              |                      |                    |                                    |
|                                 |              |                      |                    |                                    |
|                                 |              |                      |                    |                                    |
|                                 |              |                      |                    |                                    |
|                                 |              |                      |                    |                                    |
|                                 |              |                      |                    |                                    |
|                                 |              |                      |                    |                                    |
|                                 |              |                      |                    |                                    |
|                                 |              |                      |                    |                                    |

Renseigner le nouveau contact, cliquer sur « Je ne suis pas un robot » et cliquer sur « Supprimer »

|                                 | PRO          | DVINCE SUD MENU =                      | RECHERCHER                                                                                                    | Q   💩 🖪 🗹 | jean.dupond@mail.com 🖯 |
|---------------------------------|--------------|----------------------------------------|----------------------------------------------------------------------------------------------------|-----------|------------------------|
| Mon compte                      | Profil       |                                        |                                                                                                    |           |                        |
| Démarches & services            | Login        | jean.dupond@mail.com                   |                                                                                                    |           |                        |
| Demandes                        | Nom          | Dupond                                 |                                                                                                    |           |                        |
| Applications                    | Prénom       | Jean                                   |                                                                                                    |           |                        |
| Abonnements                     | Téléphone    | +687 11 22 33                          |                                                                                                    | Modifier  |                        |
| <u>Paramètres</u>               | Courriel     | jean.dupond@mail.com                   |                                                                                                    | Modifier  |                        |
| Profil                          | Mot de passe | •••••••••••••••••••••••••••••••••••••• | esse courriel                                                                                                    | × ifier   |                        |
| Confidentialité                 | Enregistrer  | Courriel                               | iean.dupond@mail.com                                                                                                    |           |                        |
| Administration<br>© Déconnexion |              | 3 <b>Supprin</b>                       | e ne suis pas un robot recArrorA<br>contented - Condented - Condented<br>un fait - Condented - Condente<br>recArrorA<br>- Condented - Condente<br>- Condented - Condente<br>- Condente<br>- Condente<br>- | 2         | *                      |

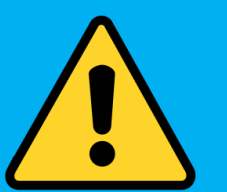

 Après avoir coché « Je ne suis pas un robot », il peut vous être demandé de faire de la reconnaissance de photos

#### **Confirmer votre choix**

|                       |              | OVINCE SUD MENU ■ | RECHERCHER 🔍 🛛 🗹 🖌                                                                                 | jean dupond@mail.com 😝 |
|-----------------------|--------------|-------------------|----------------------------------------------------------------------------------------------------|------------------------|
| Mon compte            | Profil       |                   |                                                                                                    |                        |
| Démarches & services  | Login        |                   |                                                                                                    |                        |
| Demandes              | Nom          | Dupond            |                                                                                                    |                        |
| Applications          | Prénom       | Jean              |                                                                                                    |                        |
| Abonnements           | Téléphone    |                   | Modifier                                                                                           |                        |
| <u>Paramètres</u>     | Courriel     |                   | Modifier                                                                                           |                        |
| Profil                | Mot de passe | •••••             | fier et al.                                                                                        |                        |
| Confidentialité       | Enregistrer  |                   | Confirmer la suppression de l'adresse e-mail X                                                     |                        |
| <u>Administration</u> |              |                   | Étes-vous sûr de vouloir supprimer ce moyen de contact ? Si vous voulez le rentrer à nouveau, vous |                        |
| 🕒 Déconnexion         |              |                   | devrez alors le revalider.                                                                         |                        |
|                       |              |                   | ✓ Confirmer × Annuler                                                                              |                        |
|                       |              | k                 |                                                                                                    |                        |
|                       |              |                   |                                                                                                    |                        |
|                       |              |                   |                                                                                                    |                        |
|                       |              |                   |                                                                                                    |                        |
|                       |              |                   |                                                                                                    |                        |
|                       |              |                   |                                                                                                    |                        |
|                       |              |                   |                                                                                                    |                        |
|                       |              |                   |                                                                                                    |                        |
|                       |              |                   |                                                                                                    |                        |

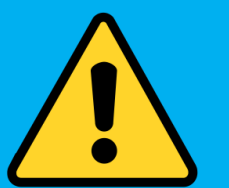

 Le bouton « Annuler » permet de fermer la fenêtre et d'abandonner la procédure de suppression de contact

#### Votre contact a été supprimé !

|                                 | PRO          | VINCE SUD MENU 🗮     | RECHERC                        | HER Q,   🍏 🖪 🗹 | jean.dupond@mail.com 😝 |
|---------------------------------|--------------|----------------------|--------------------------------|----------------|------------------------|
| Mon compte                      | Profil       |                      |                                |                |                        |
| <u>Démarches &amp; services</u> | Login        | jean.dupond@mail.com |                                |                |                        |
| Demandes                        | Nom          | Dupond               |                                |                |                        |
| Applications                    | Prénom       | Jean                 |                                |                |                        |
| Abonnements                     | Téléphone    | +687 11 22 33        |                                | Modifier       |                        |
| <u>Paramètres</u>               | Courriel     |                      |                                | Ajouter        |                        |
| Profil                          | Mot de passe | •••••                |                                | Modifier       |                        |
| Confidentialité                 | Enregistrer  |                      |                                |                |                        |
| <u>Administration</u>           |              |                      |                                |                |                        |
| Déconnexion                     |              |                      |                                |                |                        |
|                                 |              | 3                    |                                |                |                        |
|                                 |              |                      |                                |                |                        |
|                                 |              |                      |                                |                |                        |
|                                 |              |                      |                                |                |                        |
|                                 |              |                      |                                |                |                        |
|                                 |              |                      |                                |                |                        |
|                                 |              |                      |                                |                |                        |
|                                 |              | 🗸 Suc                | cés 3                          | ¢              |                        |
|                                 |              | Voti                 | e contact a bien été<br>primé. |                |                        |
|                                 |              |                      |                                |                |                        |

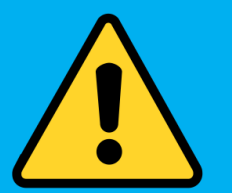

 Il n'est pas possible de supprimer les deux contacts, il faut a minima garder soit une adresse courriel soit un numéro de téléphone